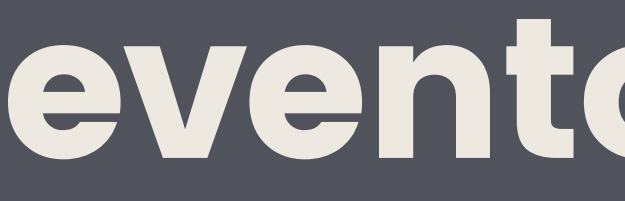

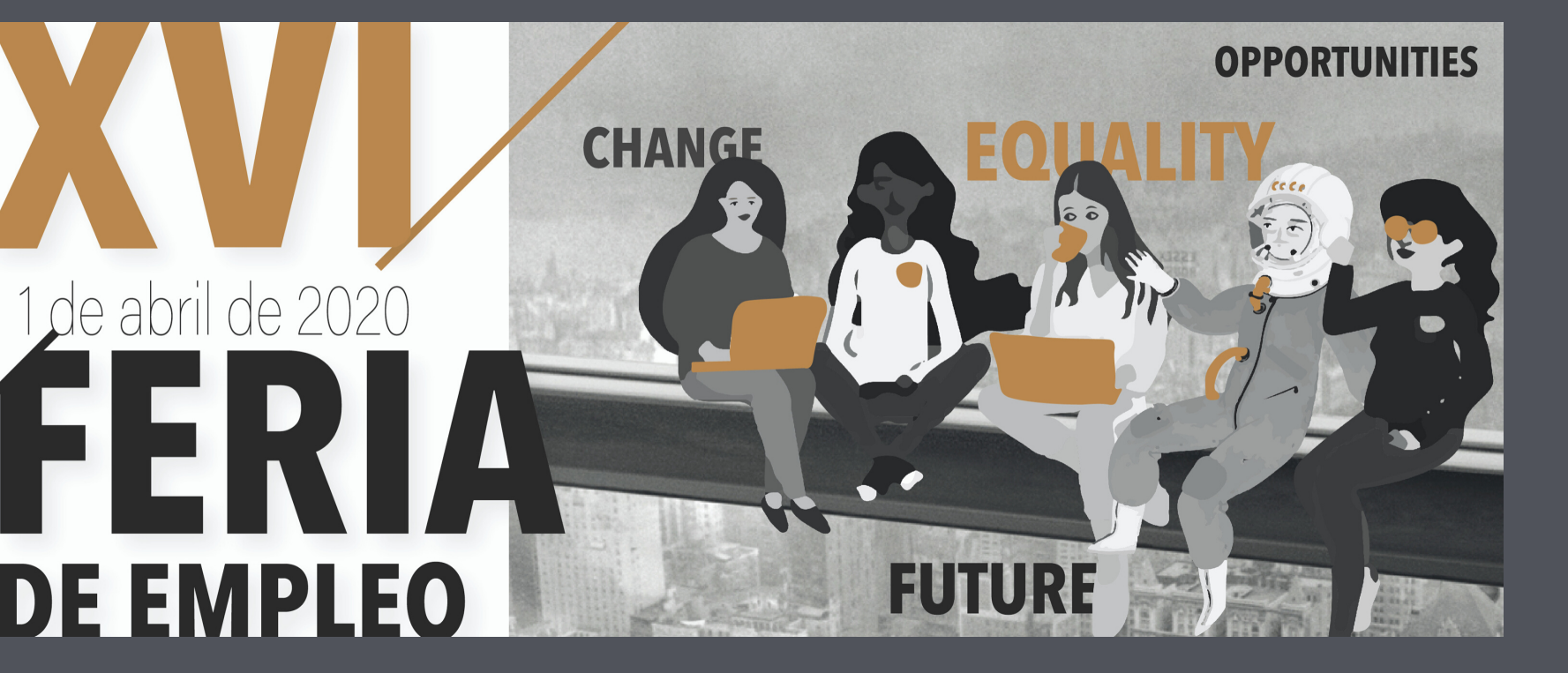

**INSTRUCCIONES PARA** RECOPILAR CANDIDATOS

# eventos.unizar.es

El año pasado ya te registrarte en eventos Recuerda que debes acceder con el usuario que será el mail con el que te inscribiste a Expotalent. Si no recuerdas la contraseña puedes recuperarla

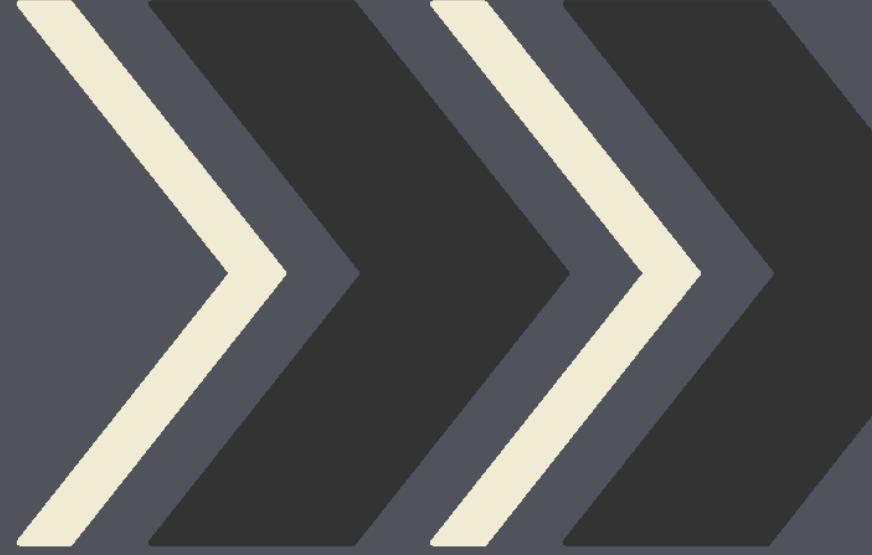

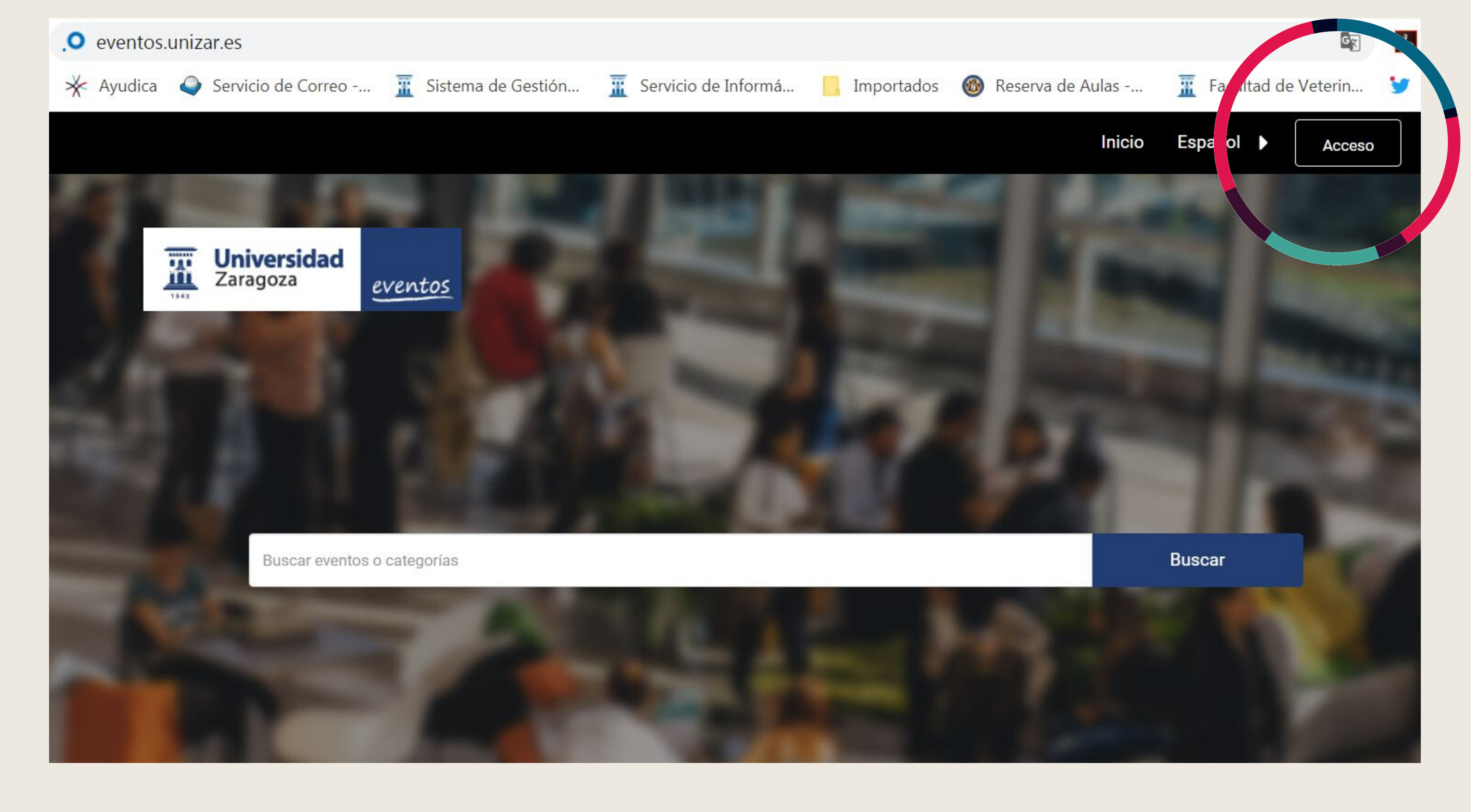

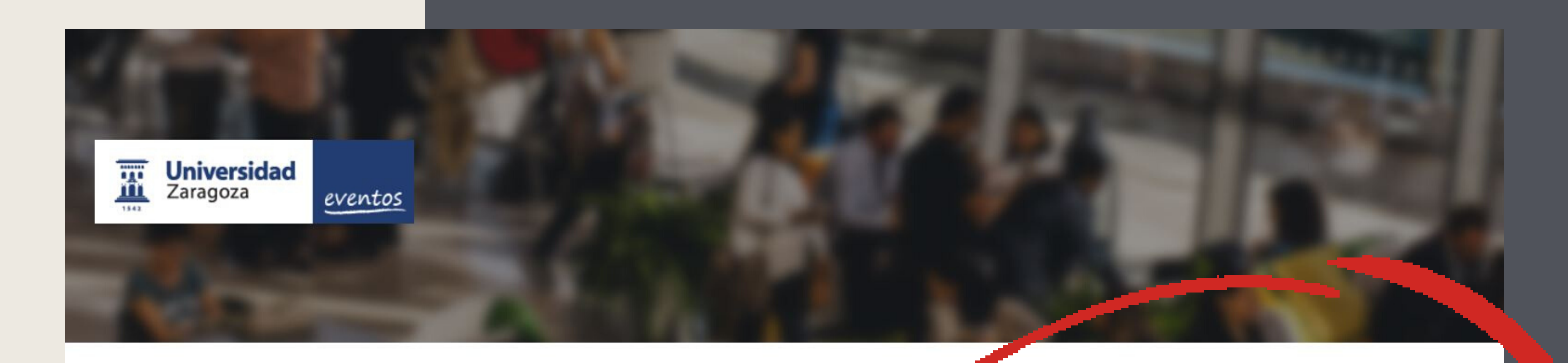

### Acceso

Elige entre una de las siguientes opciones

UNIVERSIDADES: CON TU CUENTA @UNIZAR.ES Haz clic en el siguiente botón para identificarte

Iniciar identificación UNIZAR

🕕 No cierres esta ventana hasta no haber finalizado el proceso.

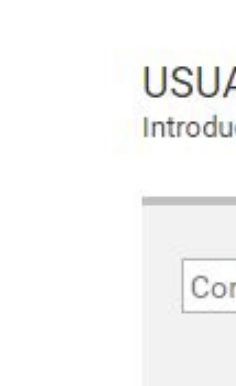

## eventos.unizar.es

### **USUARIOS EXTERNOS**

Introduce tu correo electrónico y contraseña

| electrónico             | Contraseña |
|-------------------------|------------|
| lvidaste tu contraseña? | S Acceder  |
|                         |            |
|                         |            |

Nos

# aparece la **XVI Feria** de orientación como próximos eventos.

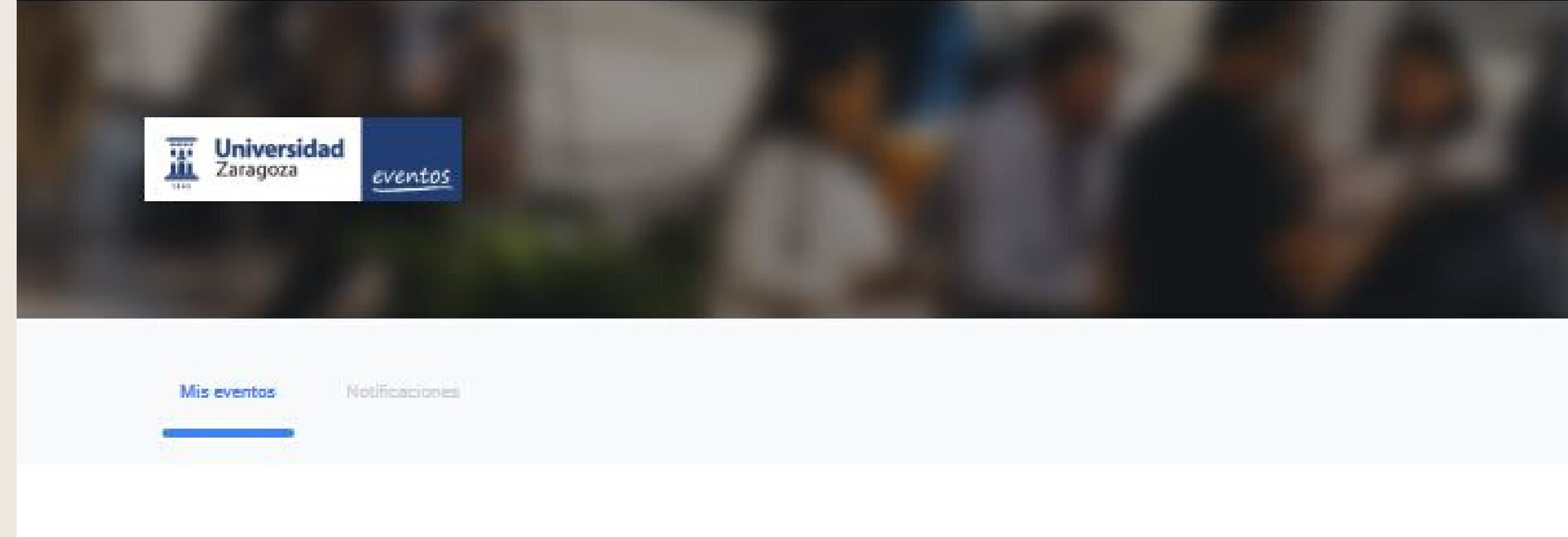

Q

### Próximos eventos

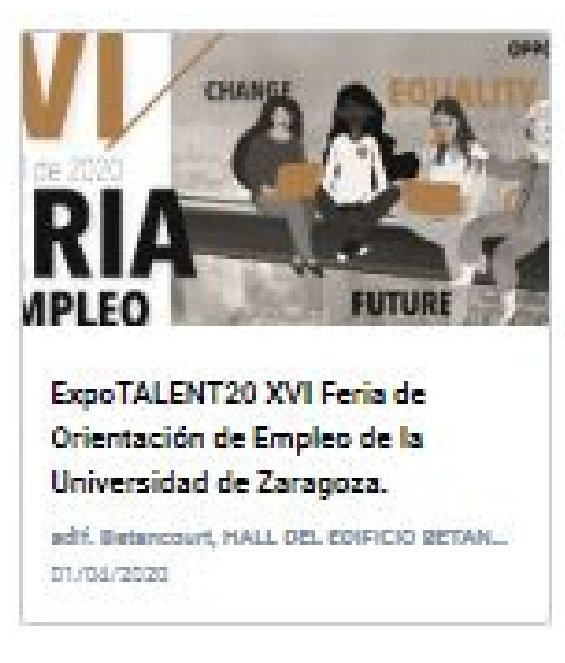

Revisor

2 1

2 Eventos disfrutados

|                   |                                   | /                                           |   |
|-------------------|-----------------------------------|---------------------------------------------|---|
| Todos mis eventos | Crettos en los que estoy insorito | Eventos que organizo o en los que perticipo | J |

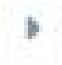

### 1 Próximos eventos

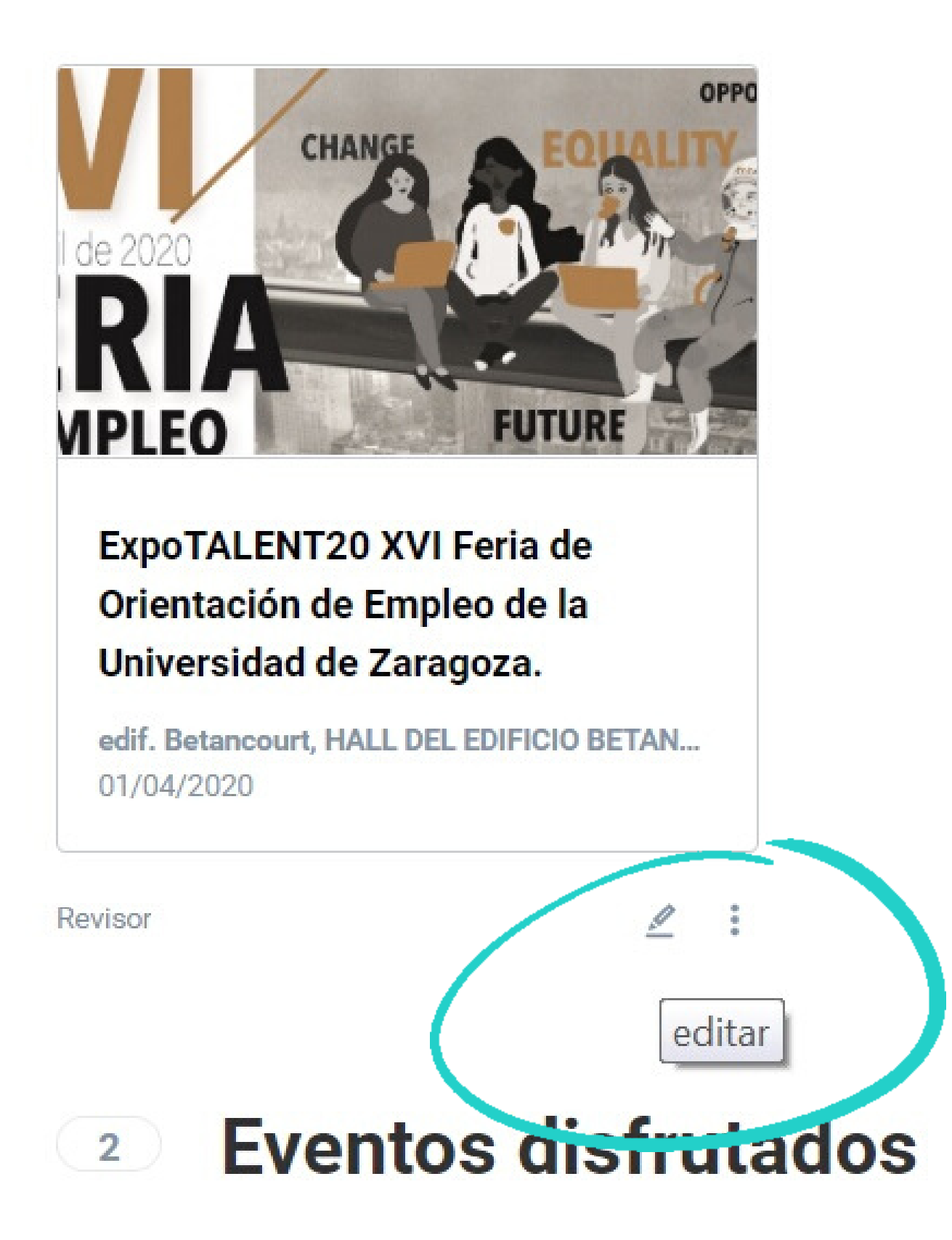

# Editamos

### Pulsando en el lapicero que aparece

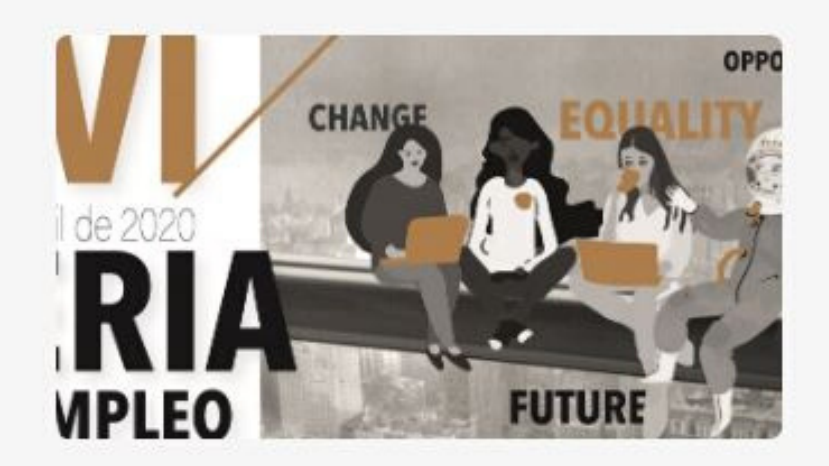

## ExpoTALENT20 XVI Feria de Orientación de Empleo de la Universidad de Zaragoza

| <ul> <li>Estadísticas</li> <li>Resumen del evento</li> <li>Para ver y modificar detalles del evento usa el menú de la izquierda.</li> <li>Asistentes</li> <li>Visitas</li> </ul> | Salir              |   |                                                                       |
|----------------------------------------------------------------------------------------------------|--------------------|---|-----------------------------------------------------------------------|
| Resumen del evento     Para ver y modificar detalles del evento usa el menú de la izquierda.     Asistentes   Visitas                                                            | Estadísticas       | • | Description                                                           |
| Resumen del evento   Para ver y modificar detalles del evento usa el menú de la izquierda. Asistentes Visitas                                                                    |                    |   | Resumen del evento                                                    |
| Doc Cientifica  Asistentes Visitas                                                                                                    | Resumen del evento |   | Para ver y modificar detalles del evento usa el menú de la izquierda. |
| Visitas                                                                                                    | Doc Cientifica     | Þ | Asistentes                                                            |
|                                                                                                    |                    |   | Visitas                                                               |

## Pulsamos en Doc Científica

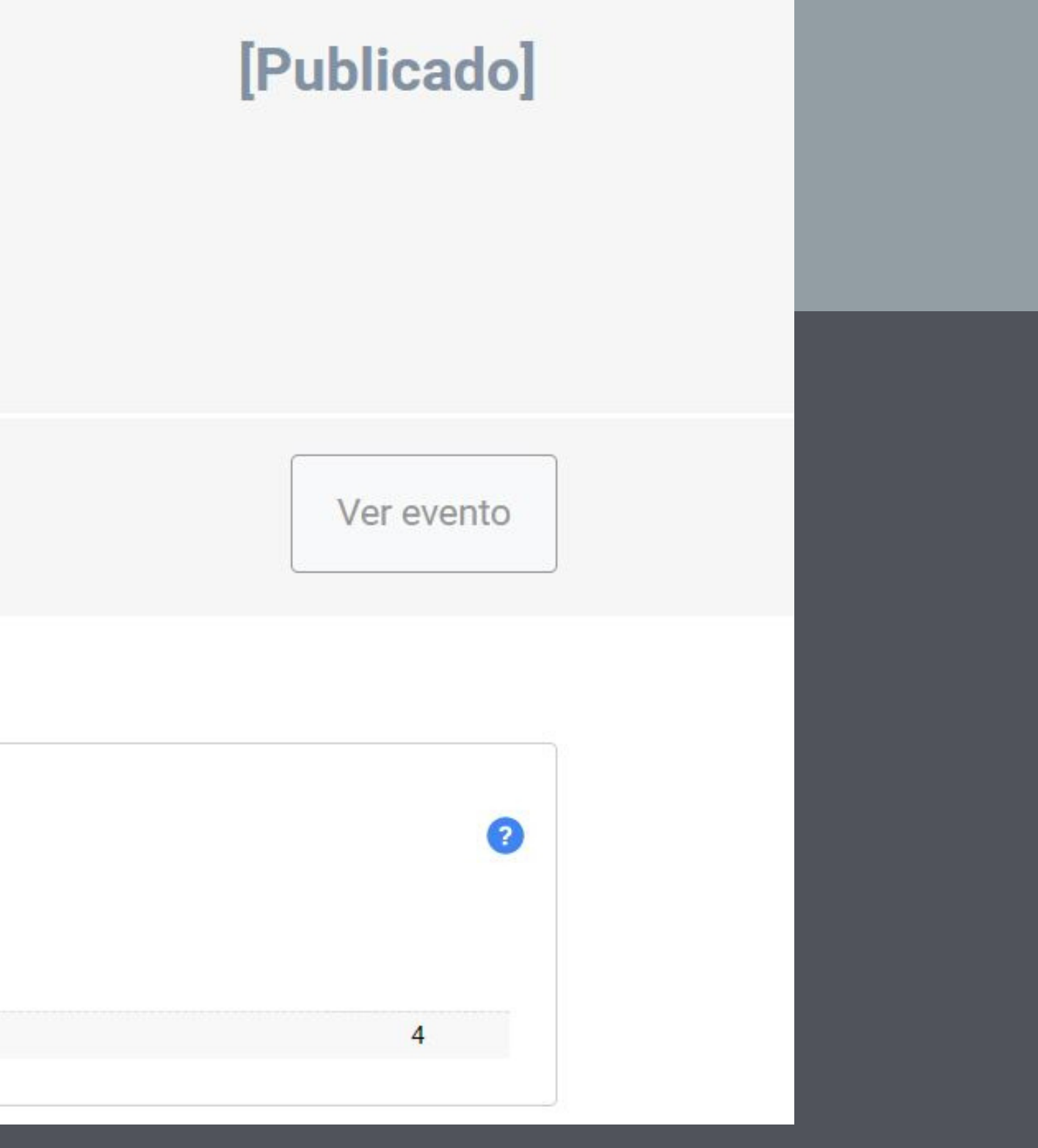

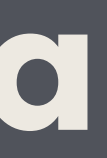

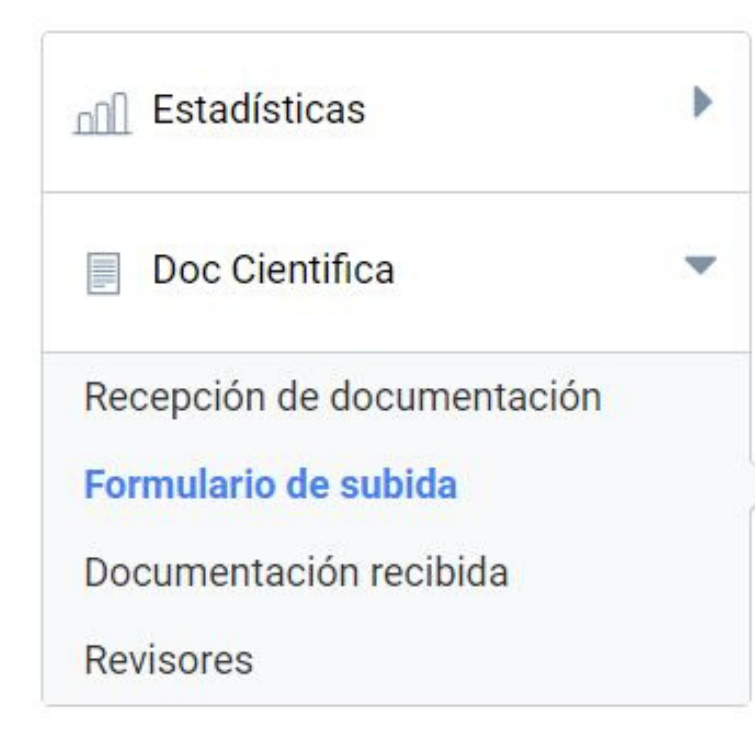

### Formulario de subida de documentación

Para crear el formulario tienes que añadir campos. Selecciona un tipo, escribe el texto y pulsa Añadir campo.

El nombre y apellidos de cada inscripción así como el correo electrónico ya están incluidos por defecto durante la inscripción. No necesitarás incluirlos.

### Nuevo campo Categoría NOMBRE DE TU EMPRESA • Tipo de campo Pregunta con texto corto v

Es obligatorio?

¿Ocultar esta pregunta al autor? (En caso afirmativo, solo un organizador podrá contestarla)

### Campos actuales

| Toxto de la progunta/Toxto de avuda       | Tino do compo           | Obligatorio?  | 10oulto2 |
|-------------------------------------------|-------------------------|---------------|----------|
| Texto de la pregunta/ Texto de ayuda      | npo de campo            | 20bilgatorio? | Cocuros  |
| ¿Cuál crees que es tu nivel de<br>Inglés? | Selecciona una tématica | Sí            | No       |
| ¿Cual es tu disponibilidad?               | Selecciona una tématica | Sí            | No       |
| Disponibilidad para viajar                | Selecciona una tématica | Sí            | No       |
| Quieres realizar:                         | Selecciona una tématica | Sí            | No       |
| Añade tu curriculum                       | Fichero adjunto         | Sí            | No       |

### EN FORMULARIO DE SUBIDA PUEDES VER EJEMPLOS DE PREGUNTAS YA CREADAS, QUE PODRAS MODIFICAR, BORRAR O MANTENER

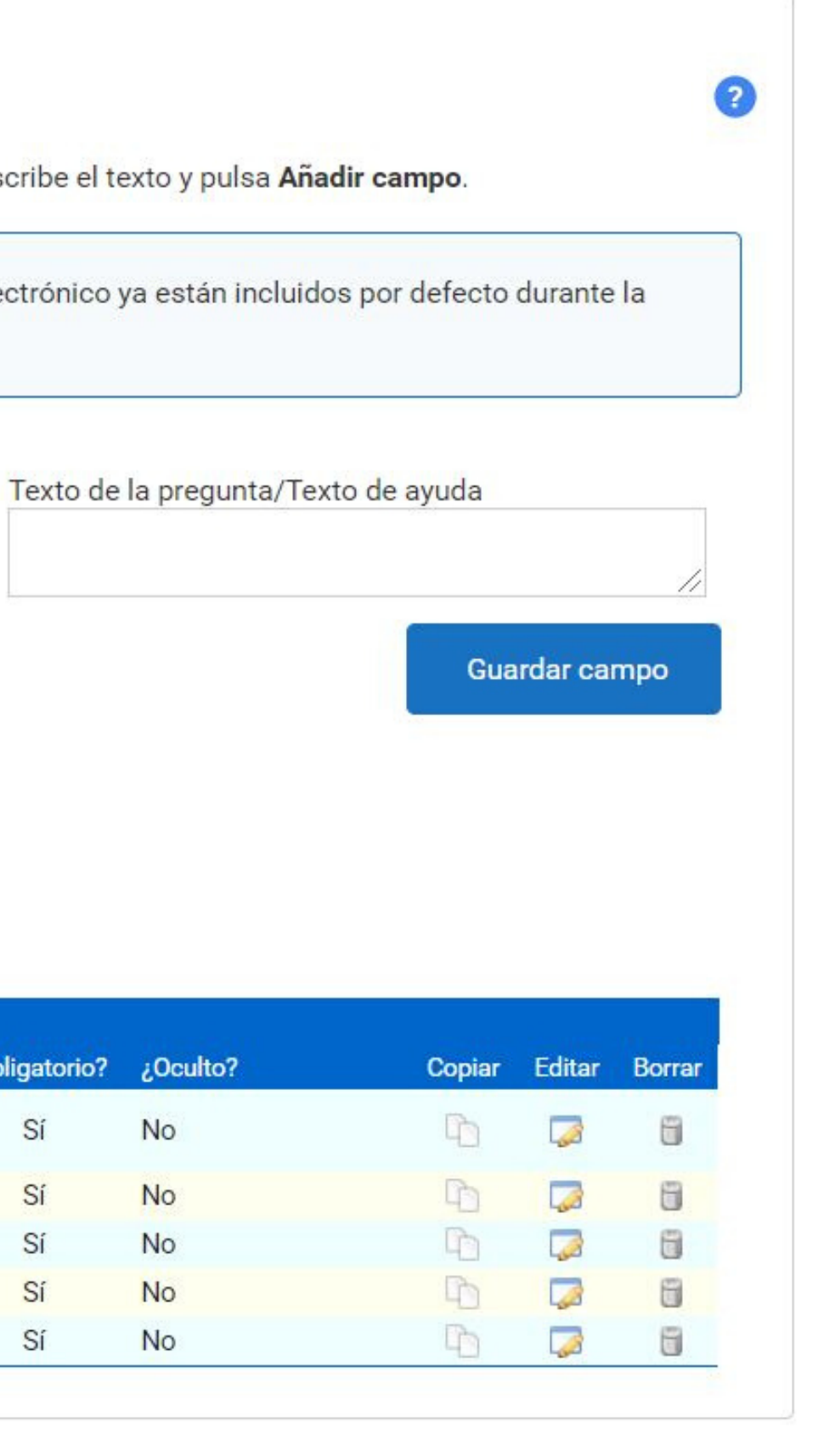

# **Puedes crear** preguntas

-

### Doc Cientifica

Recepción de documentación

### Formulario de subida

Documentación recibida

Revisores

### Para crear el formulario tienes que añadir campos. Selecciona un tipo, escribe el texto y pulsa Añadir campo.

El nombre y apellidos de cada inscripción así como el correo electrónico ya están incluidos por defecto durante la inscripción. No necesitarás incluirlos.

### Nuevo campo

Categoría **NOMBRE DE TU EMPRESA** •

| Tipo de campo            |   |
|--------------------------|---|
| Pregunta con texto corto | • |
| Pregunta con texto corto |   |
| Pregunta con texto largo |   |
| Pregunta Sí/No           |   |
| Selección de una opción  |   |
| Selección múltiple       |   |
| Fecha                    |   |
| Fichero adjunto          |   |
| Selección de país        |   |
| Texto de ayuda           |   |

| NOMBRE DE TU EMPRESA                      |                         |               |          |
|-------------------------------------------|-------------------------|---------------|----------|
| Texto de la pregunta/Texto de ayuda       | Tipo de campo           | ¿Obligatorio? | ¿Oculto? |
| ¿Cuál crees que es tu nivel de<br>Inglés? | Selecciona una tématica | Sí            | No       |
| ¿Cual es tu disponibilidad?               | Selecciona una tématica | Sí            | No       |

# diferentes tipos de

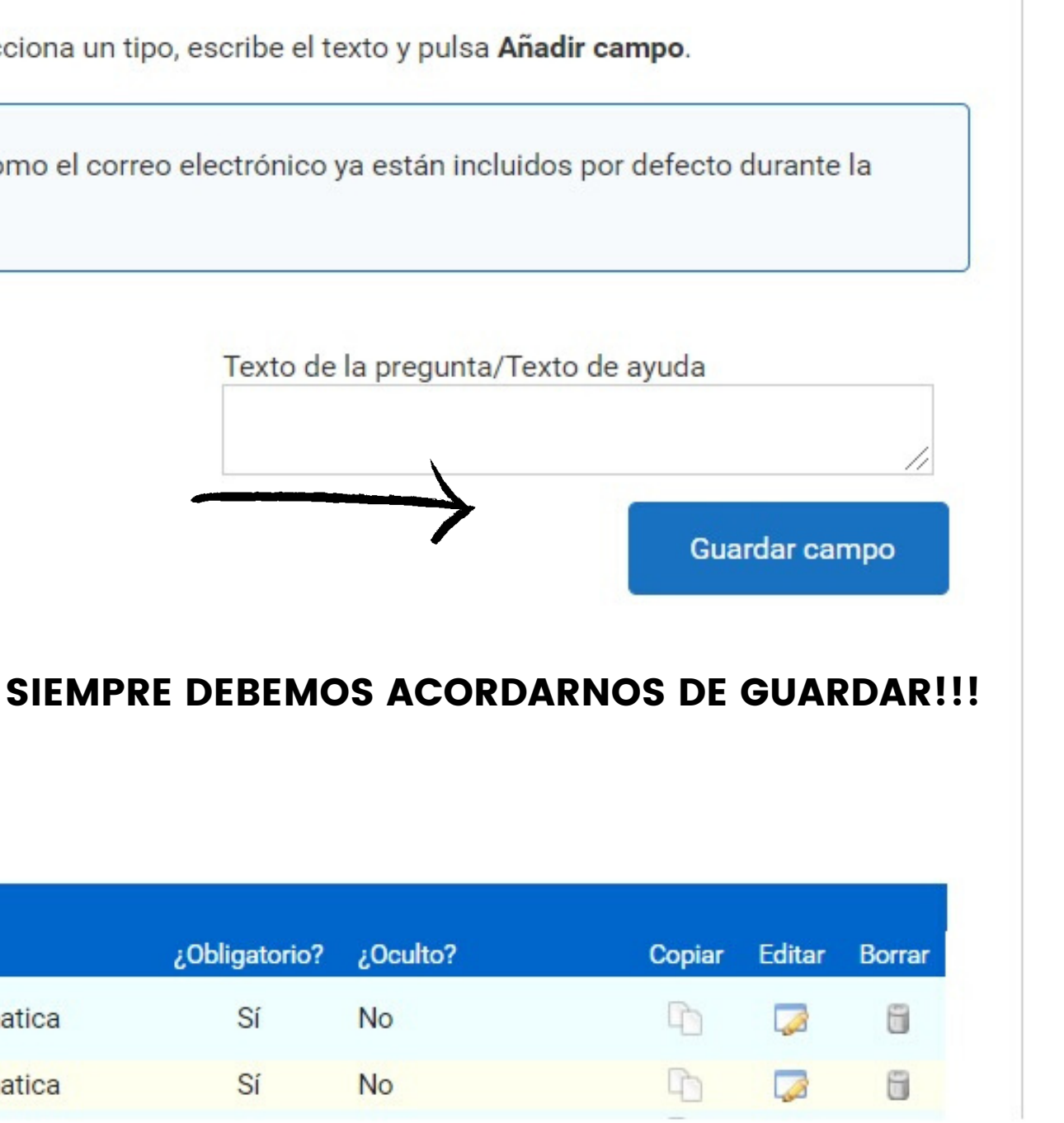

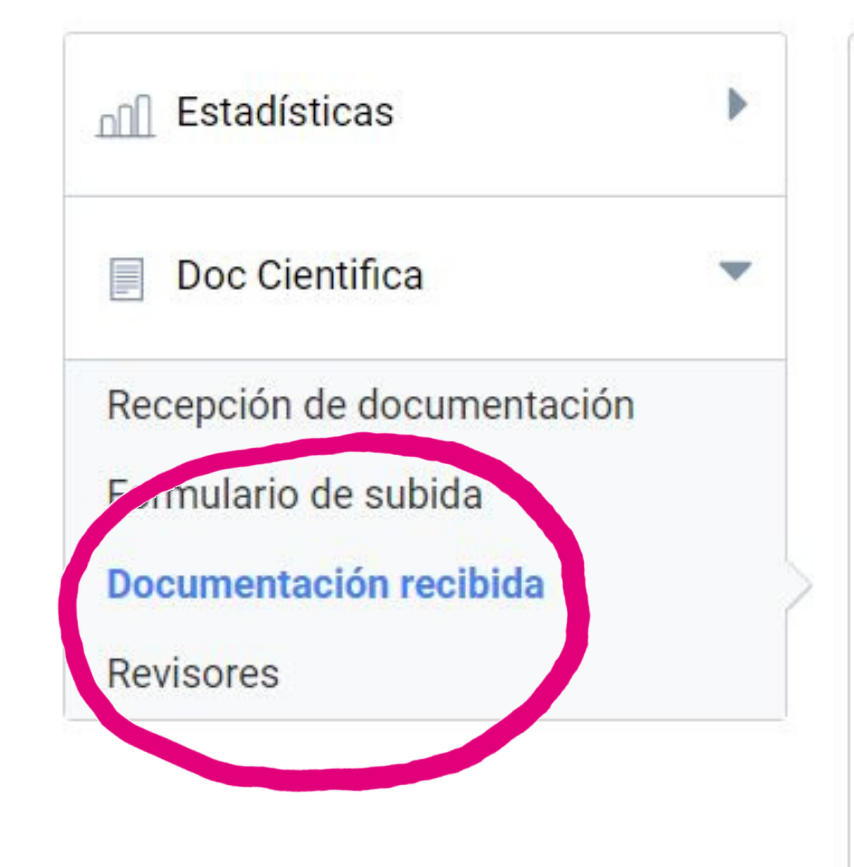

| Documen                                                                                                    | taci                           | ón recibid                            | а                |                              |                   |                             |                       | 9   |      |       |   |
|----------------------------------------------------------------------------------------------------|--------------------------------|---------------------------------------|------------------|------------------------------|-------------------|-----------------------------|-----------------------|-----|------|-------|---|
| Comunicacione<br>Para que los as                                                                                                    | es envia                       | adas por los asis<br>es puedan enviar | tentes.<br>comun | icaciones, tienes que config | urar la recepción | de documentació             | n.                    |     |      |       |   |
| Abstracts (0)                                                                                                    | Com                            | nunicaciones (0)                      |                  | 2000, 20 8380<br>            |                   |                             |                       |     |      |       |   |
| Estado de la valida<br>Todos<br><término bús<="" de="" th=""><th>ción<br/>▼<br/>squeda<br/>e han e</th><th>Ordenar por<br/>Título</th><th>▼<br/>tados</th><th>Temática<br/>Todas</th><th></th><th>Exportar a Excel Ascendente</th><th>Descargan<br/>T<br/>Bus</th><th>car</th><th></th><th></th><th></th></término> | ción<br>▼<br>squeda<br>e han e | Ordenar por<br>Título                 | ▼<br>tados       | Temática<br>Todas            |                   | Exportar a Excel Ascendente | Descargan<br>T<br>Bus | car |      |       |   |
| ntc                                                                                                    |                                | ión                                   | ľ                | ecibio                       |                   | bod                         | ren                   | 105 | S VE | er lo | S |
|                                                                                                    |                                |                                       |                  |                              |                   |                             |                       |     |      |       |   |

## En docume candidatos, enviarles mensajes, exportar a excel...

| Estadísticas                                   | • | Document                                                                                                    | ación recibi                              | da                                |                           |                     | 6             |
|------------------------------------------------|---|----------------------------------------------------------------------------------------------------|-------------------------------------------|-----------------------------------|---------------------------|---------------------|---------------|
| Doc Cientifica                                 | • | Comunicaciones                                                                                                    | s enviadas por los as                     | istentes.                         |                           |                     |               |
| Recepción de documentación                     |   | Para que los asi<br>Abstracts (0)                                                                                                    | stentes puedan envia<br>Comunicaciones (0 | ar comunicaciones, tienes qu<br>) | e configurar la recepción | de documentación.   |               |
| Formulario de subida<br>Documentación recibida | 5 | Estado de la validac                                                                                                    | ión Ordenar por                           | Temática                          |                           | Exportar a Excel    | Descargar zip |
| Revisores                                      |   | Todos<br><término búso<="" de="" td=""><td>▼ Título<br/>queda&gt;</td><td>▼ Todas</td><td></td><td>Ascendente <b>V</b></td><td>Buscar</td></término> | ▼ Título<br>queda>                        | ▼ Todas                           |                           | Ascendente <b>V</b> | Buscar        |
|                                                |   |                                                                                                    |                                           |                                   |                           |                     |               |
|                                                |   | • No se                                                                                                    | han encontrado resi                       | ultados                           |                           |                     |               |
|                                                |   |                                                                                                    |                                           |                                   |                           |                     |               |

## EN EL APARTADO REVISORES PODRÁS INVITAR A COMPAÑEROS QUE TU DESEES PARA QUE VEAN LOS CANDIDATOS QUE POSTULEN A TU EMPRESA

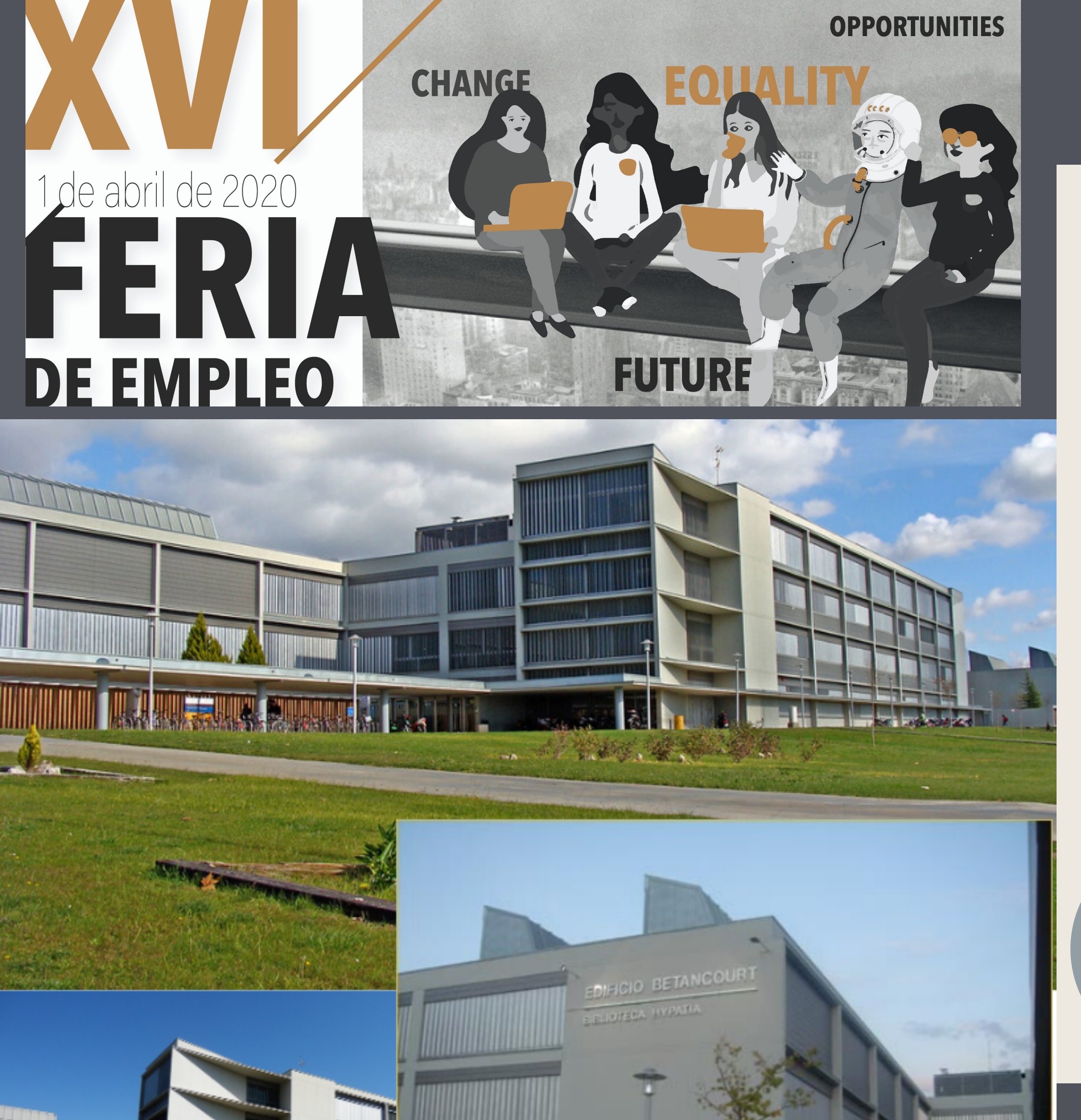

2020

# **GRACIAS POR TU** COLABORACIÓN Nos vemos el 1 de abril